Golfscape App Login and Bookings

1. Download the Golfscape App in the App Store or Google Play

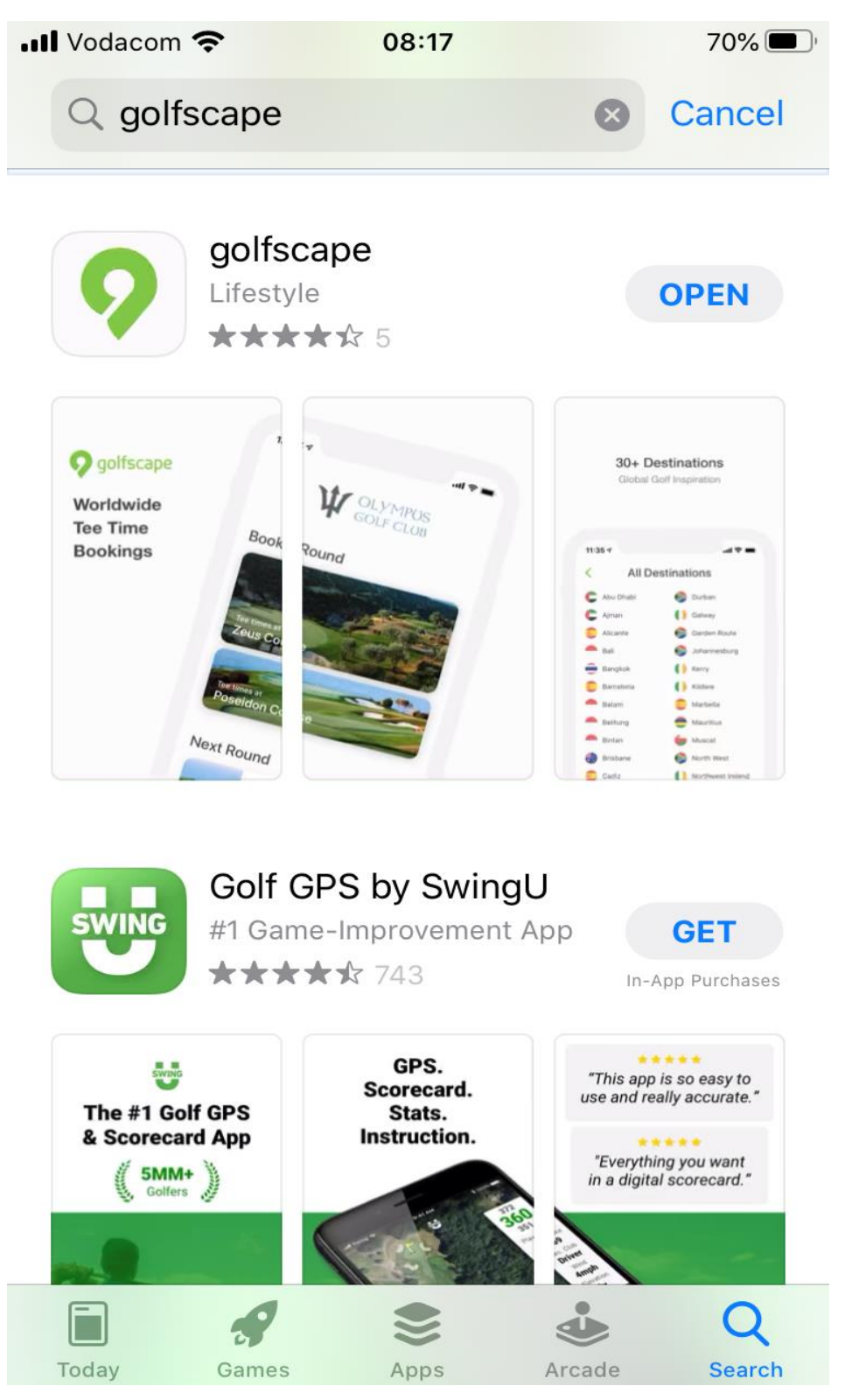

2. Open the App and login using the details sent by the Club. If you have not received the email with your login details, please request a new password from Werner on golfoperations@paarlgc.co.za

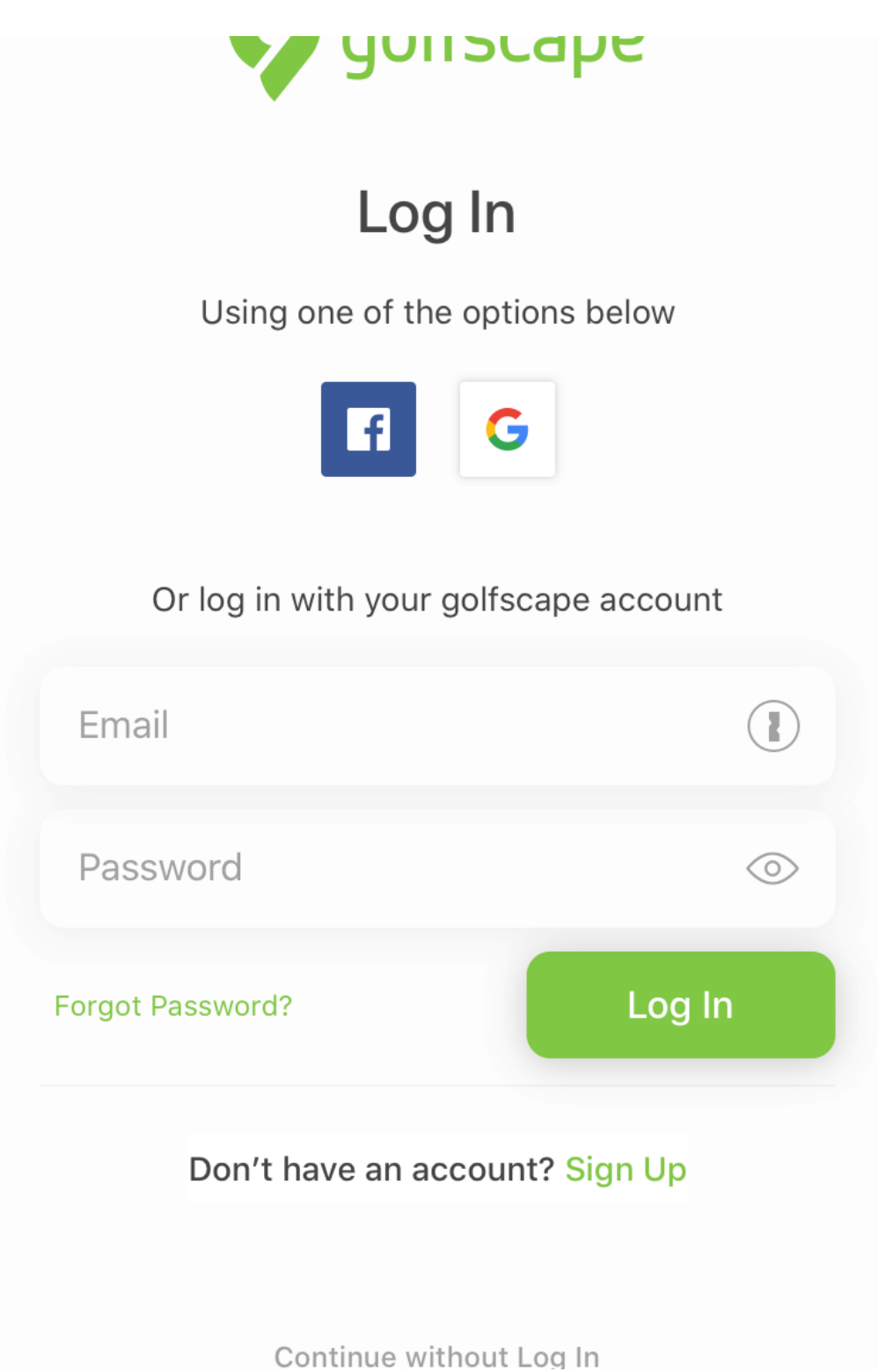

#### 3. Sample of e-mail that will be sent by the Club

Hi Werner,

At Paarl Golf Club, we strive to provide our valued customers an unparalleled level of service, and our technology is no exception. We have partnered with the world-leading *golfscape*, and recently upgraded our systems to offer our members with a best-in-class tee time booking experience.

To book tee times for yourself and your guests straight from your phone, download the new *golfscape* app for iOS or Android for the best experience. Alternatively, visit our online bookings page.

You may log in with your new account details, as follows:

email: wernerbernhardt09@gmail.com password: 9f79beb22f

We recommend to change your password, once you've logged in

#### **Online Bookings**

4. Once logged in, click on "Tee times at Paarl Golf Club"

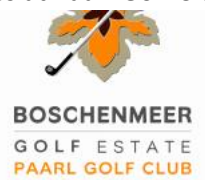

# **Book a Round**

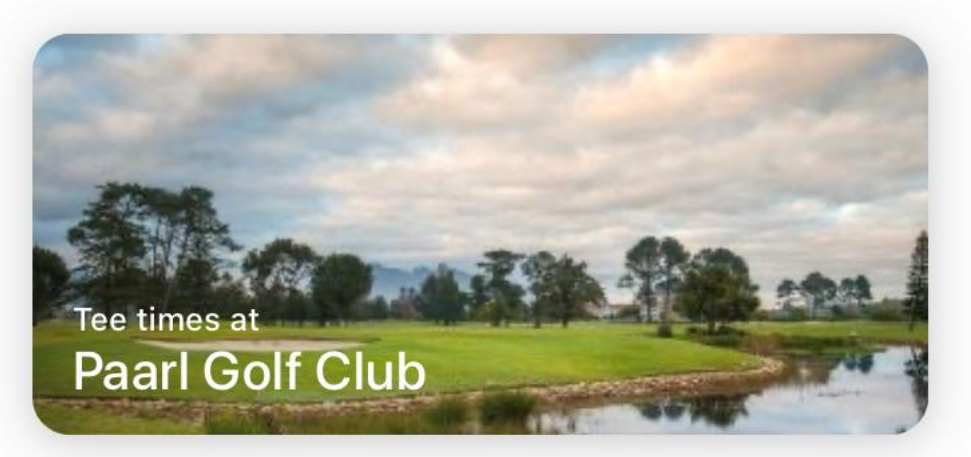

### About Course

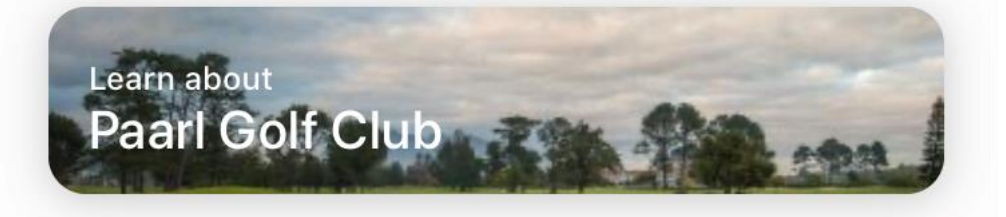

# **Contact Paarl Golf Club**

Mail Phone

| 5. | 5. Select the date you would like to play |     |     |     |     |     |     |
|----|-------------------------------------------|-----|-----|-----|-----|-----|-----|
|    | Paarl Golf Club                           |     |     |     |     |     |     |
|    | SUN                                       | MON | TUE | WED | THU | FRI | SAT |
|    | JUNE 2020                                 |     |     |     |     |     |     |
|    |                                           |     |     |     |     |     |     |
|    |                                           |     |     |     |     |     |     |
|    |                                           |     |     |     |     |     |     |
|    |                                           |     |     |     | 18  | 19  | 20  |
|    | 21                                        | 22  | 23  | 24  | 25  | 26  | 27  |
|    | 28                                        | 29  | 30  |     |     |     |     |
|    | JULY 2020                                 |     |     |     |     |     |     |
|    |                                           |     |     | 1   | 2   | 3   | Л   |
|    |                                           |     |     | I   | 2   | 0   | 4   |
|    | 5                                         | 6   | 7   | 8   | 9   | 10  | 11  |
|    | 12                                        | 13  | 14  | 15  | 16  | 17  | 18  |
|    |                                           |     |     |     |     |     |     |
|    | 19                                        | 20  | 21  | 22  | 23  | 24  | 25  |

6. The "+" sign shows available tee times. Click on the "+" sign to book your tee time. Paarl Golf Club

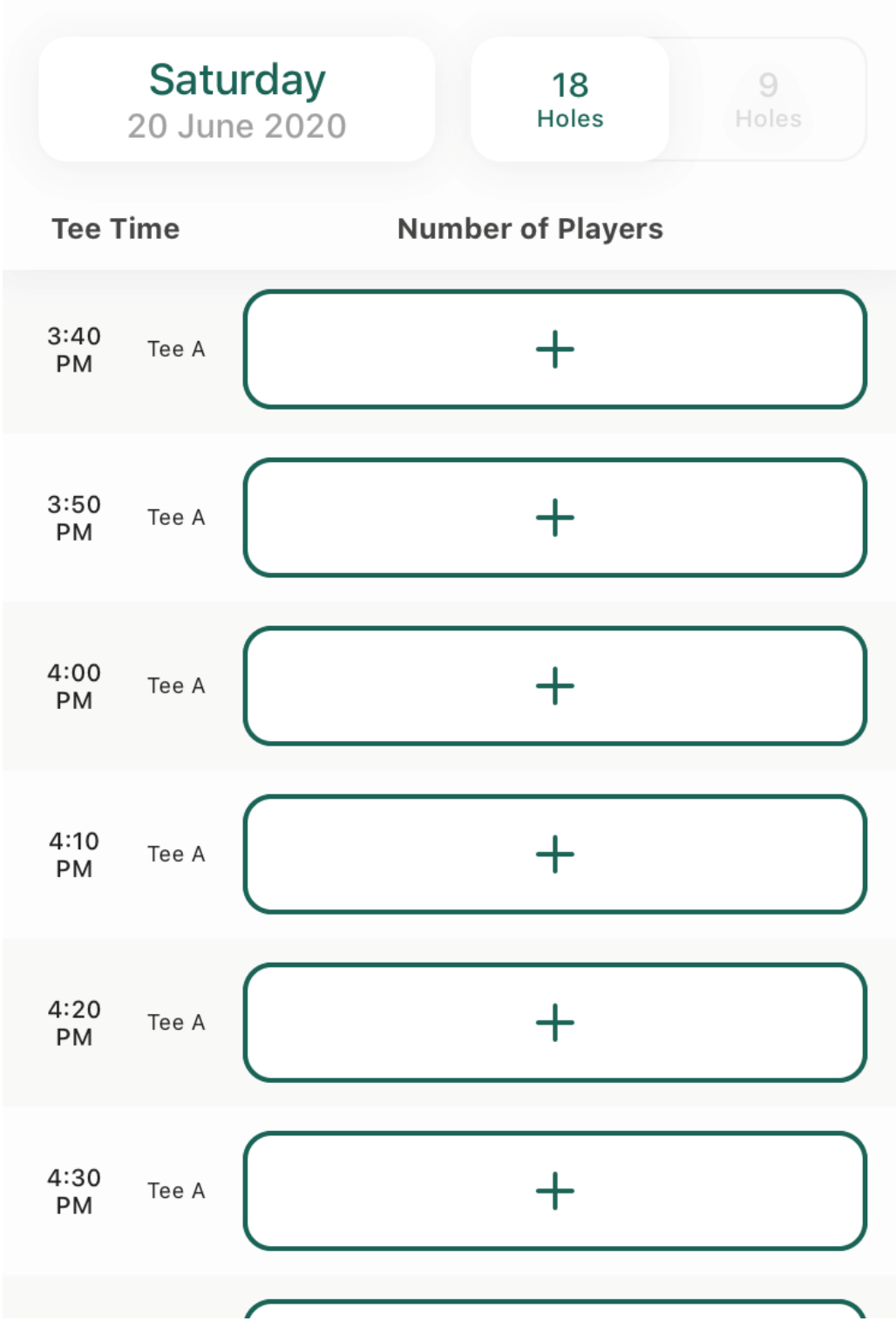

 Select the number of players and add member or guest names by clicking on "Player 2, 3 or 4" and entering the names. Once this is done, click "Save Player" and then "Continue".

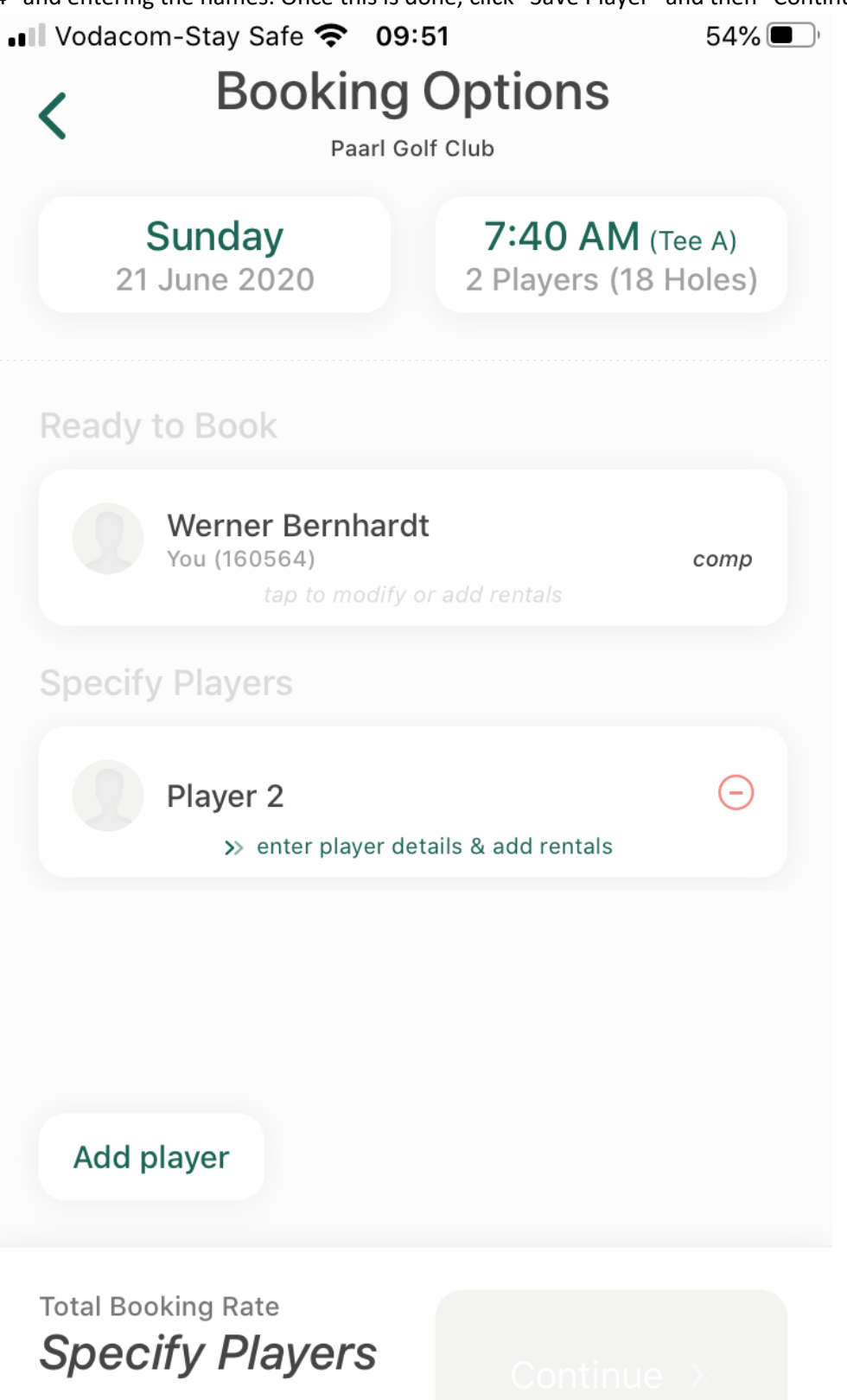

**Cancellation Policy** 

 Review the booking for correctness, NB CLICK "+ ADD CREDIT CARD" before clicking on "Book Now", otherwise the booking will not be confirmed. Once the credit card details have been entered, click "Book Now" and your booking will be confirmed and paid for.

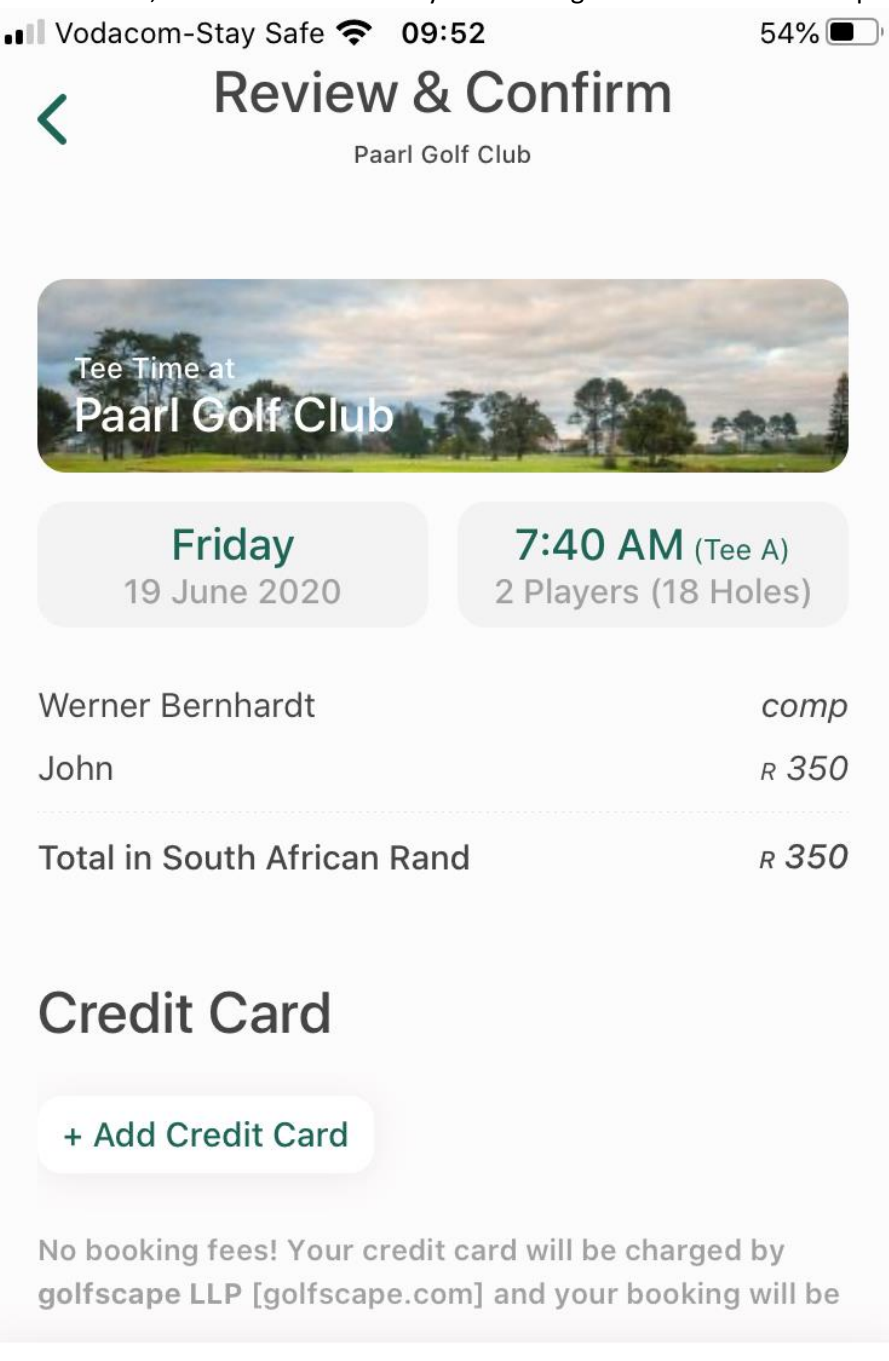

Total Booking Rate

**Cancellation Policy** 

Book Now >>